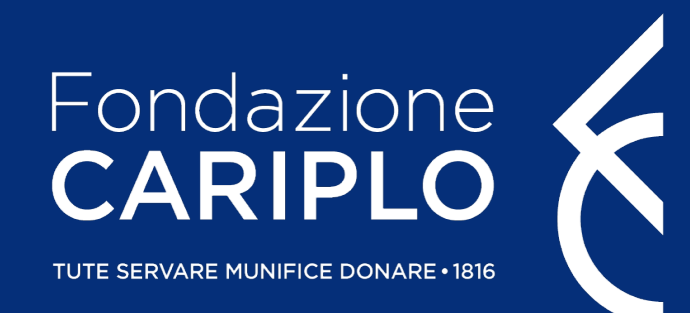

### Guida inserimento progetto completo Bando ricerca biomedica condotta da giovani ricercatori

Guida inserimento progetto completo - Bando Giovani

### Prima di iniziare..

#### **COMPILAZIONE DEL PROGETTO**

Si consiglia di utilizzare **Google Chrome** come browser per visualizzare correttamente le schermate. In caso di utilizzo del browser Mozilla Firefox, utilizzare solo la versione più aggiornata. Si sconsiglia l'utilizzo di MS Internet Explorer / Edge / Safari.

#### COMPILAZIONE DEL PIANO ECONOMICO

Le versioni excel compatibili sono: O365, 2016, 2013.

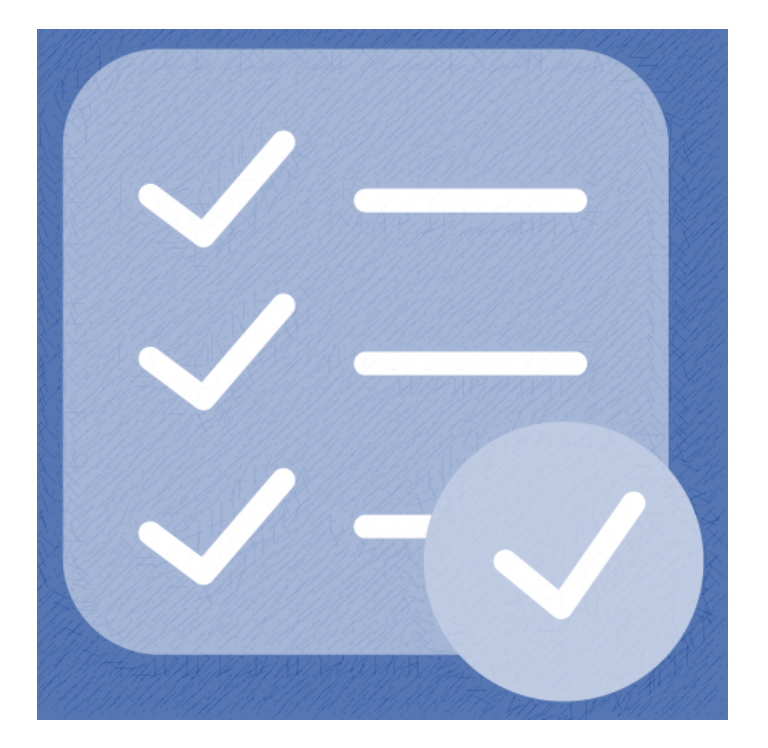

#### Inserimento progetto – primo accesso

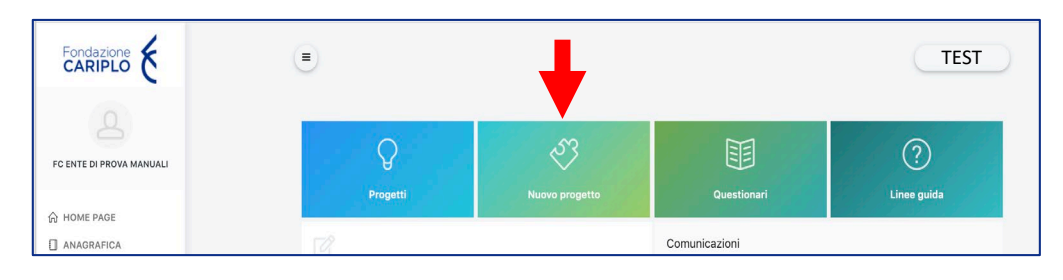

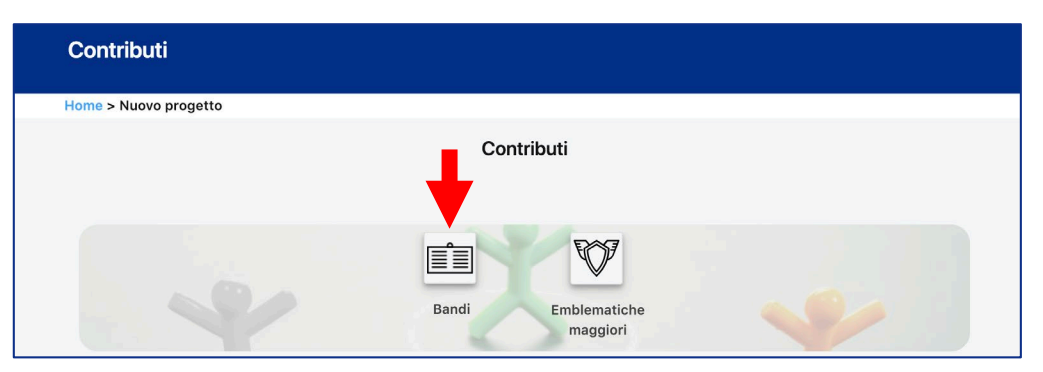

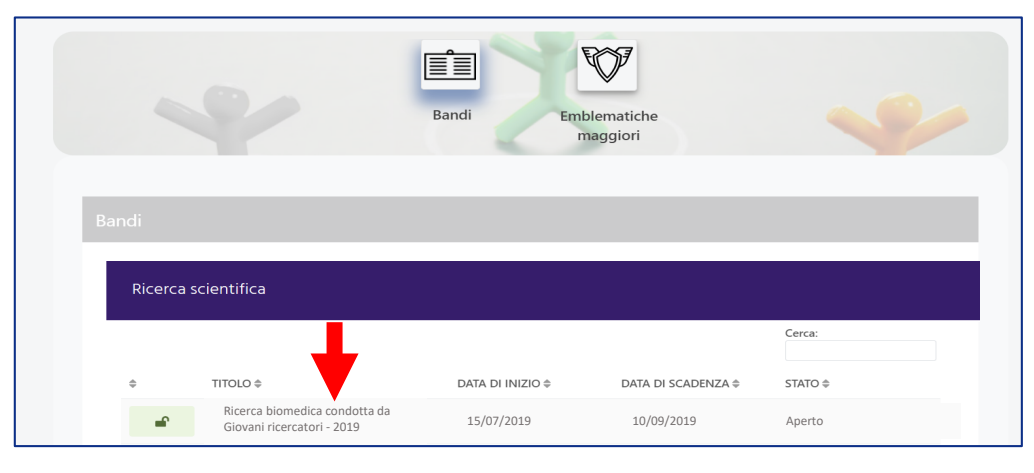

Cliccare «Nuovo progetto» → «Bandi» → «Ricerca biomedica condotta da Giovani ricercatori – 2019»

Guida inserimento progetto completo - Bando Giovani

#### Inserimento progetto – primo accesso

sono ammissibili, ad eccezione della sclerosi laterale amiotrofica

#### Ricerca biomedica condotta da Giovani ricercatori

#### Home > Nuovo progetto > Strumenti erogativi

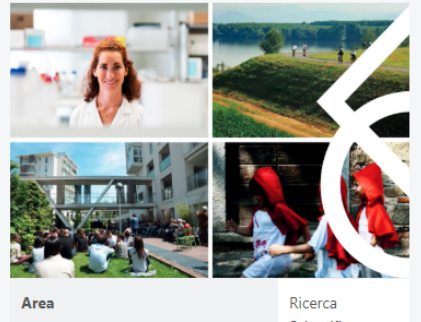

| Area                                   | Ricerca<br>Scientifica |
|----------------------------------------|------------------------|
| Data apertura compilazione<br>progetto | 15/07/2019             |
| Data scadenza invio progetto           | 10/09/2019             |

#### **O** Note

Contatti di riferimento:

→ Giulia Bechi – 02/6239219 → Lucia Brambilla – 02/6239200

ricercagiovani@fondazionecariplo.it

#### Allegati

|        | ♀ Richiedi contributo                                                                                                    |
|--------|----------------------------------------------------------------------------------------------------|
| Info   |                                                                                                    |
| Ban    | do a 2 fasi                                                                                                    |
| Scade  | nza sottomissione Lettera di Intenti 12 marzo 2019                                                                                                    |
| Scade  | nza sottomissione Progetto Completo 10 settembre 2019                                                                                                    |
| Obi    | ettivi                                                                                                    |
| Il pre | sente bando intende sostenere progetti di ricerca volti all'identificazione e comprensione delle basi molecolari di una patologia umana identificata a priori. I<br>onenti avranno cura di specificare la patologia target e il meccanismo molecolare che intendono studiare nell'ambito del progetto. Tutte le patologie umane |

Particolare attenzione sarà prestata agli aspetti innovativi, agli approcci metodologici e alle eventuali ricadute applicative delle conoscenze prodotte. In particolare, i progetti dovranno basarsi su piani di ricerca ben focalizzati, in cui sia chiaramente identificata un'ipotesi di lavoro, elaborata a partire da consistenti dati preliminari.

Attraverso il bando, la Fondazione si pone l'obiettivo di offrire ai giovani ricercatori l'opportunità di sviluppare e potenziare carriere indipendenti, conducendo progetti di ricerca sotto la propria responsabilità, senza il controllo di un supervisore. Le proposte dovranno pertanto prevedere una chiara leadership del giovane responsabile scientifico, senza sollevare ambiguità sul suo ruolo effettivo di conduzione delle attività di ricerca.

Infine, la Fondazione intende promuovere iniziative che prevedano la realizzazione di attività di dialogo con la società civile, in un'ottica di Ricerca e Innovazione Responsabile. In particolare, i ricercatori dovranno prevedere un piano di comunicazione che sia inclusivo e aperto agli stakeholder diversamente implicati nel progetto di ricerca e che favorisca l'attivazione di uno scambio bidirezionale tra ricerca e società. Il piano di comunicazione è da considerarsi una parte integrante del progetto. Dalla sezione allegati scaricare i *form* che saranno oggetto di valutazione:

- Progetto di dettaglio
- Budget\*
- Piano di comunicazione

\* I dati inseriti in questo documento dovranno corrispondere a quelli del **Template piano economico** precompilato scaricabile dalla sezione «Azioni e piano economico» (dettagli a pag. 11).

#### Inserimento progetto - accessi successivi

| FC ENTE DI PROVA MANUALI | Progetti Nuovo progetto |                                                                                                    | Questionari                       | ?<br>Linee guida |  |  |
|--------------------------|-------------------------|----------------------------------------------------------------------------------------------------|-----------------------------------|------------------|--|--|
| ☆ HOME PAGE              |                         |                                                                                                    |                                   |                  |  |  |
| anagrafica               |                         |                                                                                                    | Comunicazioni                     |                  |  |  |
| & UTENTI PORTALE         |                         | 0                                                                                                    | Nessuna comunicazione disponibile |                  |  |  |
| ♀ progetti <             | PROGETTIIN              |                                                                                                    |                                   |                  |  |  |
| CALENDARIO               | TROOL THR               | and the second second |                                   |                  |  |  |
| III QUESTIONARI <        |                         |                                                                                                    |                                   |                  |  |  |
| () FAQ                   |                         |                                                                                                    |                                   |                  |  |  |

| -         | Tutti i pro      | ogetti            |                 |                                                             |                    |                 |
|-----------|------------------|-------------------|-----------------|-------------------------------------------------------------|--------------------|-----------------|
| н         | lome > Tutti i p | rogetti           |                 |                                                             |                    |                 |
|           |                  |                   |                 |                                                             | PROGETTI<br>Cerca: | PRE PROGETTI    |
|           | N° PROGETTO<br>≑ | TITOLO \$         |                 | STRUMENTI EROGATIVI \$                                      | STATO \$           |                 |
|           | 2019-1778        | test prog/preprog |                 | Ricerca biomedica condotta da<br>Giovani ricercatori - 2019 | In compilazione    |                 |
|           |                  |                   |                 |                                                             |                    |                 |
| Home > P  | rogetti in co    | ompilazione > tes | st prog/preprog |                                                             |                    |                 |
| Data scad | enza invio 31/0  | 7/2019 17:00:00   |                 | Continua la compilazione pro                                | ogetto             | lizza / Scarica |
| Riepilog  | jo Comunica:     | zioni Questionari | Impostazioni 🌣  |                                                             |                    |                 |

Cliccare **«Progetti»,** selezionare il progetto ammesso alla seconda fase del bando e continuare la compilazione della proposta.

#### Guida inserimento progetto completo - Bando Giovani

### Inserimento progetto – Dati generali

In questa sezione è possibile visualizzare i dati generali precedentemente inseriti: si prega di non modificare tali dati. <u>Eventuali modifiche non verranno tenute in considerazione</u>.

| Informativa                                                                                              | Dati generali | Progetto |               | × Elimina progetto<br>Azioni e piano<br>economico |  |  |  |  |  |  |
|----------------------------------------------------------------------------------------------------|---------------|----------|---------------|---------------------------------------------------|--|--|--|--|--|--|
| Dati generali                                                                                            |               |          |               |                                                   |  |  |  |  |  |  |
| Dati obbligatori con *<br>Titolo<br>test                                                                 |               |          |               |                                                   |  |  |  |  |  |  |
| Indicare il nome del responsabile di progetto<br>PAOLO ROSSI                                             |               |          | × Q Seleziona | + Aggiungi nuovo                                  |  |  |  |  |  |  |
| Selezionare la sede organizzativa del progetto<br>via Manin 23, 20121, MILANO, MILANO, Lombardia, ITALIA |               |          | × Q Seleziona | + Aggiungi nuova                                  |  |  |  |  |  |  |

## Inserimento progetto – Progetto > Soggetti coinvolti

In questa sezione è possibile visualizzare i soggetti coinvolti precedentemente inseriti: si prega di non modificare tali dati. <u>Eventuali modifiche non verranno tenute in considerazione</u>.

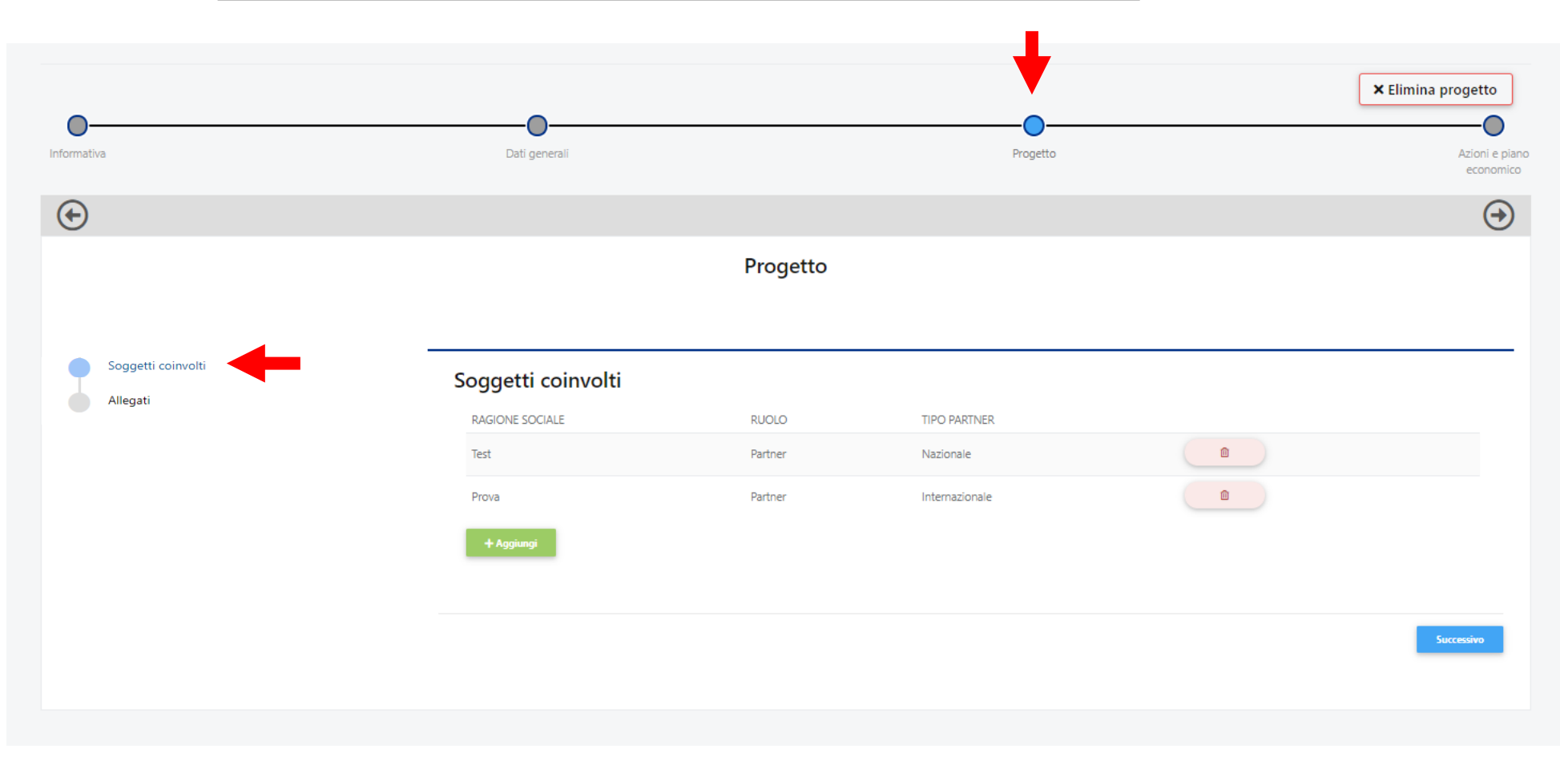

#### Inserimento progetto – Progetto > Allegati

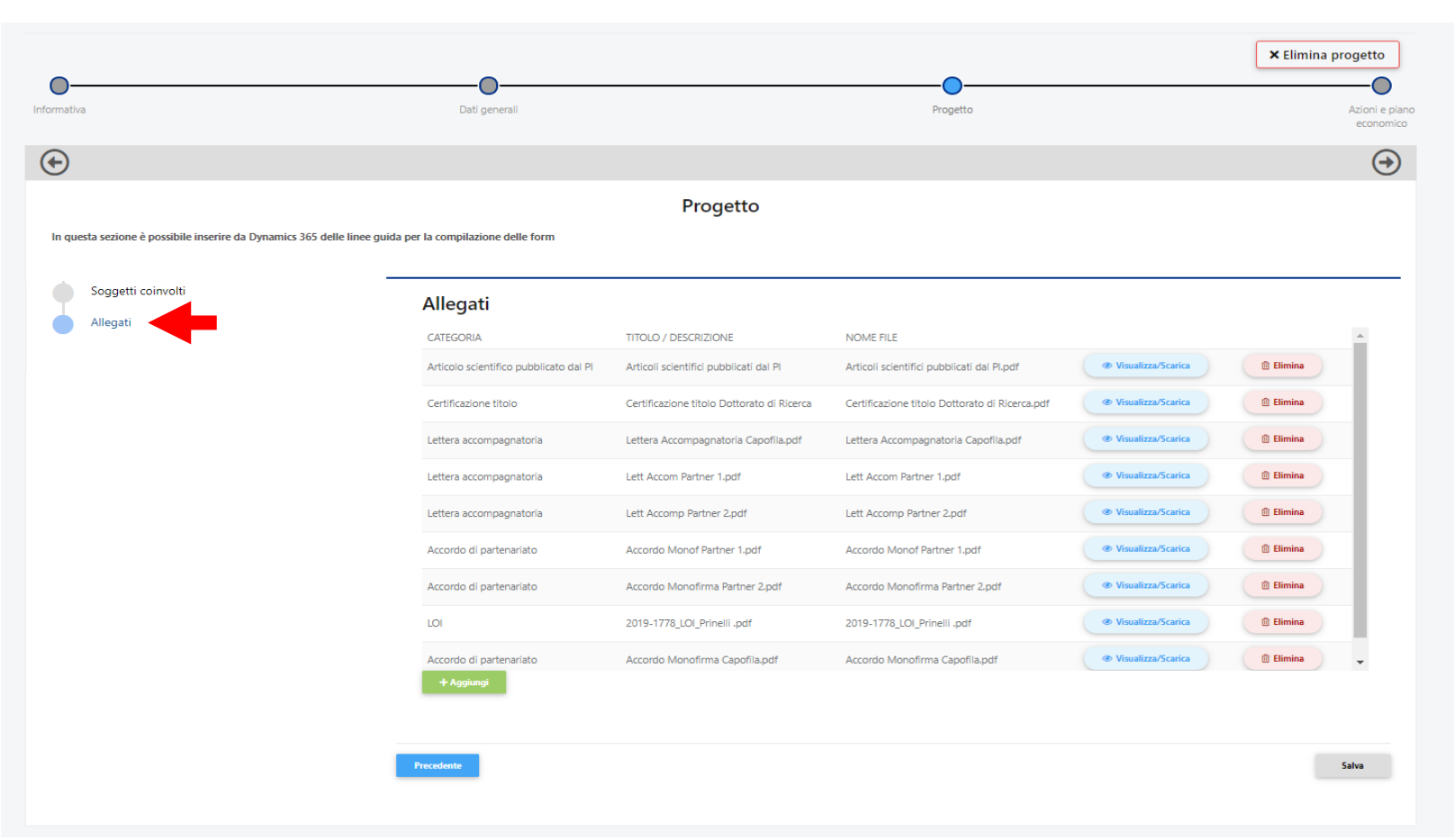

In questa sezione è possibile visualizzare gli allegati precedentemente inseriti: si prega di non modificare tali dati. <u>Eventuali modifiche non verranno tenute in considerazione</u>.

I form Progetto di dettaglio, Budget, Piano di comunicazione ed eventuali altri documenti (es. preventivi) devono essere caricati in questa sezione.

NB. il sistema consente l'invio del progetto solo se form ed etichette sono associati correttamente.

## Inserimento progetto – template piano economico

| Informativa         | Dati generali      | Progetto                                    | Azioni e piano<br>economico | 1 Scaricare il Template piano<br>economico e seguire le               |
|---------------------|--------------------|---------------------------------------------|-----------------------------|-----------------------------------------------------------------------|
| $\bigcirc$          |                    |                                             |                             | istruzioni contenute in esso.                                         |
|                     | Azioni e           | piano economico                             |                             | Per la corretta compilazione<br>leggere la Guida a pagina 11.         |
| Note di compilazior | ne Piano Economico | Documenti                                   |                             | NB: il file excel NON dovrà essere rinominato.                        |
|                     |                    | Scarica template plano economico Scarica    | 😂 Sfoglia 🛛 🗶               | 2 Caricare il Template piano<br>economico adeguatamente<br>compilato. |
|                     |                    | ▲ Allega 🖉 Visualizza / Scarica 🗍 🗍 Elimina |                             |                                                                       |

### Inserimento progetto – INVIO

Una volta allegata tutta la documentazione obbligatoria di progetto\* inviare la proposta

\*documentazione obbligatoria di progetto:

- Progetto di dettaglio, formato PDF ٠
- **Piano di comunicazione,** formato PDF
  - Caricare nella sezione Progetto> Allegati

- Budget, formato EXCEL ٠
- **Template piano economico,** formato EXCEL Caricare nella sezione Progetto> Azioni e piano economico

Si suggerisce inoltre di verificare con i primi livelli/grant office l'anagrafica (in particolare il caricamento dell'ultimo bilancio approvato) di tutti gli enti coinvolti nel progetto. Il sistema bloccherà l'invio dei progetti incompleti.

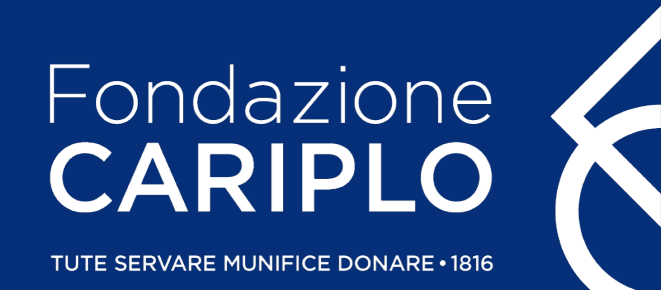

# Guida alla compilazione Template piano economico Bando ricerca biomedica condotta da giovani ricercatori

Guida alla compilazione template piano economico - Bando Giovani

## Compilazione template piano economico

Si ricorda che, come da testo del bando, il costo totale della ricerca proposta dovrà coincidere con il contributo richiesto e prevedere esclusivamente i costi addizionali di progetto più le spese correnti nel rispetto dei criteri di eleggibilità e dei massimali di seguito elencati:

• A03 - "Acquisto di arredi e attrezzature"

Tale voce di spesa non dovrà superare la <u>soglia del 20%</u> dei costi addizionali di progetto.

- A04 "Altre spese per investimenti ammortizzabili"
- A06 "Personale non strutturato"
- A07 "Prestazioni professionali di terzi"
- A08 "Materiali di consumo"
- A09 "Spese correnti"

Tale voce di spesa non dovrà superare la soglia del 10% dei costi addizionali di progetto.

• A10 - "Altre spese gestionali"

Tale voce di spesa non dovrà superare la <u>soglia del 10%</u> dei costi addizionali di progetto.

Il contributo di Fondazione Cariplo garantirà la copertura del 100% dei costi di progetto. La richiesta di contributo dovrà essere **non inferiore a 100.000 euro** e **non superiore a 250.000 euro**.

#### Compilazione template piano economico - sheet Personnel

Quando previsto, utilizzare gli appositi menù a tendina. NB. Le celle in azzurro si compilano automaticamente.

Si ricorda che nella colonna «Expenditure item» è possibile inserire esclusivamente la voce A06 - "Temporary staff".

|             | А        | В                                              | D                             | E                   | F                             | Н                         | 1      | J             | К          | L        | N 🔺 |
|-------------|----------|------------------------------------------------|-------------------------------|---------------------|-------------------------------|---------------------------|--------|---------------|------------|----------|-----|
| 1           |          | Fondazione                                     |                               |                     |                               |                           |        |               |            |          |     |
| 2           |          | Budget Forecast: per                           | sonnel details                |                     |                               |                           |        |               | TOTAL      |          |     |
| 3           |          |                                                |                               |                     |                               |                           |        |               | 0,00       | VALIDATE |     |
| 4           | Activity | Expenditure item                               | Description                   | Organization        | Role in Project               | Effort (person<br>months) | Amount | Unit Cost (*) | Total Cost |          |     |
| 5           | wp1      | A06 - Temporary staff                          |                               |                     |                               |                           |        |               | 0,00       | ]        |     |
| 6           | wp2      |                                                | •                             |                     |                               |                           |        |               | 0,00       |          |     |
| 7<br>8<br>9 |          | A05 - Permanent staff<br>A06 - Temporary staff |                               |                     |                               |                           |        |               |            | _        | -   |
|             | • ►      | Activities Personnel                           | Other Expenditure Items Budge | et Summary Economic | c Coverage Coverage details 🕀 | ÷ •                       |        |               |            |          | Þ   |

Dettagliare accuratamente la colonna «Description».

Dopo aver inserito i dati, cliccare «VALIDATE» e verificare che si apra il messaggio Validation successfully completed.

# Compilazione template piano economico – sheet Other Expenditure items

Quando previsto, utilizzare gli appositi menù a tendina. NB. Le celle in azzurro si compilano automaticamente.

NB. Si ricorda che nella colonna «Expenditure item» è possibile inserire esclusivamente le voci A03 - "Equipment and software", A04 - "Other amortizable costs", A07 - "Sub-contractors and consultants", A08 - "Materials and supplies", A09 - "Overheads" e A10 - "Other operating expenses".

|                                        | Α                                                                                                    | В                     |                   | D           | E            | F    | G                              | Н               | I          | J K      | L | М | N | 0 |
|----------------------------------------|----------------------------------------------------------------------------------------------------|-----------------------|-------------------|-------------|--------------|------|--------------------------------|-----------------|------------|----------|---|---|---|---|
| 1                                      |                                                                                                    | Fondazione<br>CARIPLO | ٤                 |             |              |      |                                |                 |            |          |   |   |   |   |
| 2                                      | 2 Budget Forecast: other expenditure items details                                                                                                    |                       |                   |             |              |      |                                |                 |            |          |   |   |   |   |
| 3                                      |                                                                                                    |                       |                   |             |              |      | 0,00                           | 0,00            | 0,00       | VALIDATE |   |   |   |   |
| 4                                      | Activity                                                                                                    | Expenditure item      |                   | Description | Organization | Role | Gross amount (VAT<br>included) | Deductibile VAT | Total cost |          |   |   |   |   |
| 5                                      | wp1                                                                                                    |                       | <b>•</b>          |             |              |      |                                |                 | 0,00       |          |   |   |   |   |
| A01                                    | - Acquisi                                                                                                    | ition of property     | ation of property |             |              |      |                                |                 | 0,00       |          |   |   |   |   |
| A02<br>A04<br>A07<br>A08<br>A09<br>A10 | 102 - Restructuring, Maintenance and Restoration of property<br>103 - Equipment and software<br>104 - Other amortisable costs<br>106 - Materials and supplies<br>107 - Sub-contractors and consultants<br>108 - Materials and supplies<br>109 - Overheads<br>110 - Other operating expenses<br>110 - Other operating expenses |                       |                   |             |              |      |                                |                 |            |          |   |   |   |   |

Dettagliare accuratamente la colonna «Description».

Dopo aver inserito i dati, cliccare «VALIDATE» e verificare che si apra il messaggio Validation successfully completed.

#### Compilazione template piano economico – sheet Budget summary

Lo sheet si compila in automatico, sulla base dei dati precedentemente inseriti. Per verificare di non aver superato le soglie delle singoli voci di spesa previste dal bando, eseguire il controllo cliccando «VALIDATE». Se compare il messaggio *Validation successfully completed*, procedere.

Se invece, come nell'esempio qui sotto, vengono evidenziate delle celle in rosso, significa che si sono superate le soglie previste dal bando e si devono pertanto correggere gli importi precedentemente inseriti.

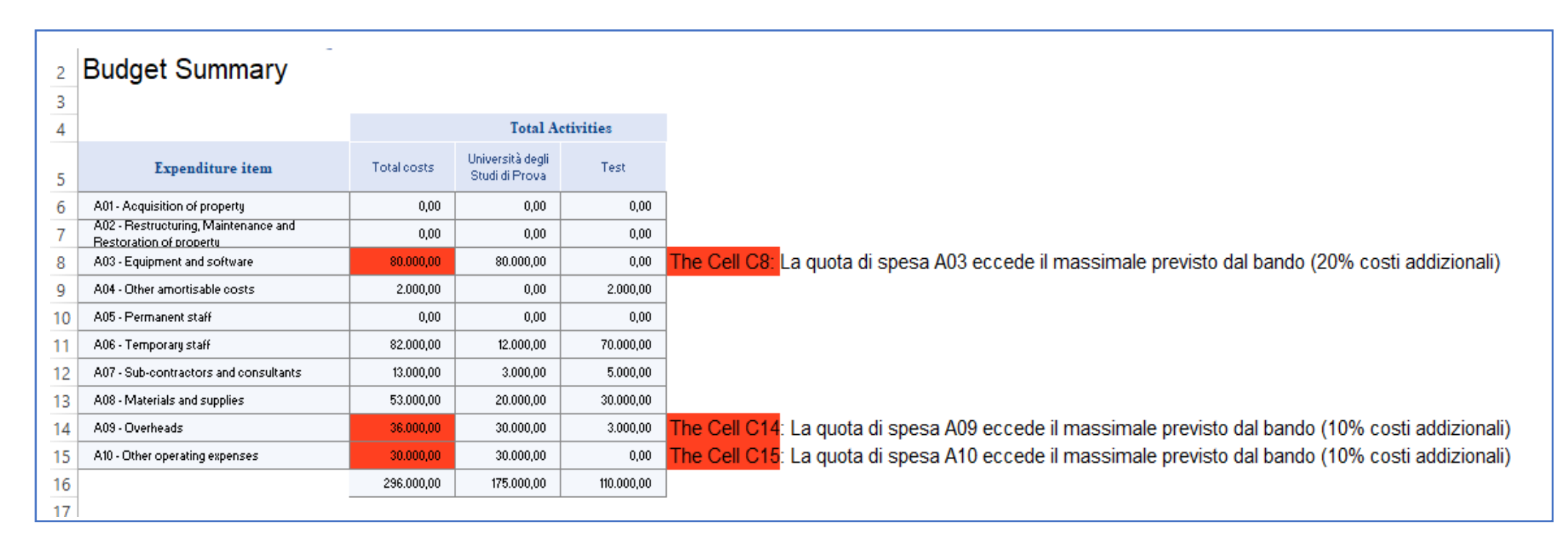

#### Guida alla compilazione template piano economico - Bando Giovani

#### Compilazione template piano economico – sheet Economic Coverage

Cliccare «REFRESH» per importare i dati precedentemente inseriti.

Ogni volta che si modificano i dati nei precedenti sheet, è necessario cliccare «REFRESH» per aggiornarli.

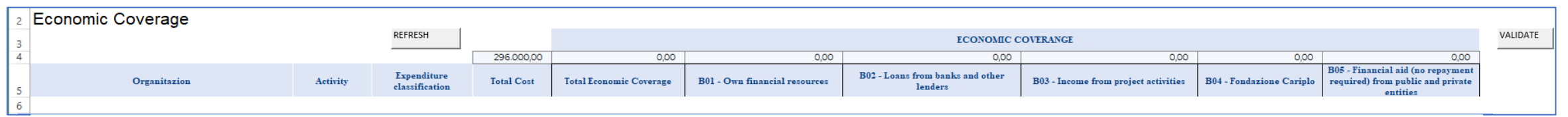

Inserire le coperture compilando esclusivamente la colonna «B04 – Fondazione Cariplo».

Eseguire il controllo cliccando «VALIDATE». Se compare il messaggio Validation successfully completed, procedere.

Se invece, come nell'esempio qui sotto, vengono evidenziate delle celle in rosso, significa che le coperture inserite non sono corrette e devono essere pertanto modificate.

| 2  |                                        | REFRESH                | VALIDATE   |                         |                                  |                                             |                                         |                          |                                                                                    |                                                               |
|----|----------------------------------------|------------------------|------------|-------------------------|----------------------------------|---------------------------------------------|-----------------------------------------|--------------------------|------------------------------------------------------------------------------------|---------------------------------------------------------------|
| 4  |                                        |                        | 224.000,00 | 179.000,00              | 0,00                             | 0,00                                        | 0,00                                    | 179.000,00               | 0,00                                                                               |                                                               |
| 5  | Activity Expenditure<br>classification |                        | Total Cost | Total Economic Coverage | B01 - Own financial<br>resources | B02 - Loans from banks and other<br>lenders | B03 - Income from project<br>activities | B04 - Fondazione Cariplo | B05 - Financial aid (no<br>repayment required) from<br>public and private entities |                                                               |
| 6  | wp1                                    | Investments (SA01-A04) | 8.000,00   | 8.000,00                |                                  |                                             |                                         | 8.000,00                 |                                                                                    |                                                               |
| 7  | wp1                                    | Operating expenses (SA | 45.000,00  | 45.000,00               |                                  |                                             |                                         | 45.000,00                |                                                                                    |                                                               |
| 8  | wp1                                    | Investments (SA01-A04) | 2.000,00   | 2.000,00                |                                  |                                             |                                         | 2.000,00                 |                                                                                    |                                                               |
| 9  | wp1                                    | Operating expenses (SA | 36.000,00  | 36.000,00               |                                  |                                             |                                         | 36.000,00                |                                                                                    |                                                               |
| 10 | wp1                                    | Operating expenses (SA | 3.000,00   | 3.000,00                |                                  |                                             |                                         | 3.000,00                 |                                                                                    |                                                               |
| 11 | wp2                                    | Operating expenses (SA | 50.000,00  | 5.000,00                |                                  |                                             |                                         | 5.000,00                 |                                                                                    | The Total Costs is different from the Total Economic Coverage |
| 12 | wp2                                    | Operating expenses (SA | 72.000,00  | 72.000,00               |                                  |                                             |                                         | 72.000,00                |                                                                                    |                                                               |
| 13 | wp2                                    | Operating expenses (SA | 8.000,00   | 8.000,00                |                                  |                                             |                                         | 8.000,00                 |                                                                                    |                                                               |
| 14 |                                        |                        |            |                         |                                  |                                             |                                         |                          |                                                                                    |                                                               |

Guida alla compilazione template piano economico – Bando Giovani